VSES057 - je potrebné správne nastaviť **typ práce**: stupeň štúdia – signovanie Kliknutím na ikonu pridať zadanie sa otvorí okno VSES058

| C    | VSESO    | )57: Z   | ávereč   | iné p  | oráce -  | Windo      | ws Inte   | ernet l  | Explore   | r          |      |           |           |             |             |   |          |          |       |            |               |       |
|------|----------|----------|----------|--------|----------|------------|-----------|----------|-----------|------------|------|-----------|-----------|-------------|-------------|---|----------|----------|-------|------------|---------------|-------|
|      | <b>1</b> |          | 8        | 1      | 3 💣      | (i         | )         |          |           |            |      |           |           |             |             |   |          |          |       | <u>/</u> [ | \$            | ٩     |
|      | Fakulta  | / Unive  | erzita N | IHF -  | Národoh  | ospodárs   | ska faku  | ta       |           |            |      |           |           |             |             |   |          |          |       |            | ~             | ß     |
| 1    | Admin    | istráci  | a záver  | ečný   | ch prác  | Param      | etrizácia | závere   | čných pr  | ác         |      |           |           |             |             |   |          |          |       |            |               |       |
| 8    | Filter   | podľa    | atribút  | tov za | idania   | Filter por | dl'a akce | eptovaný | ých štude | entov      |      |           |           |             |             |   |          |          |       |            |               |       |
|      | Aka      | ademick  | ý rok    | 200    | 9/2010   |            |           | ~        | ⊙Vy       | písané zad | ania | OHodnote  | nia predi | metov       |             |   |          |          |       |            |               |       |
|      | Тур      | práce    |          | B -    | Bakalárs | ka závei   | rečná pr  | rác 💌    | Stredis   | ko         |      |           |           |             |             |   |          |          |       | ~          |               |       |
|      | Sta      | v        |          |        |          |            |           | ~        | Záv. pr   | áce osoby  | Vedú | ici práce |           |             |             |   |          |          |       |            | 5 6           | 2     |
|      | Úplr     | nosť za  | dania    |        |          |            |           | ~        | Názov     | témy       | -    |           |           |             |             |   |          |          |       |            | 0             |       |
|      | Zada     | anie ur  | čené p   | re:    |          |            |           |          |           |            |      |           |           |             |             |   |          |          |       |            |               | -11   |
|      | Štu      | udijný o | dbor     | J      |          | é<         | 1         |          |           |            |      |           |           |             |             |   |          |          |       |            | a             |       |
|      | Štu      | udijný p | rogram   | J      | 2        |            |           |          |           |            |      |           |           |             |             |   |          |          |       |            | a             |       |
|      | Štu      | udijný p | odprogr  | am [   | ļ        | ¢<         | ,         |          |           |            |      |           |           |             |             |   |          |          |       |            | a f           | 3     |
| Ī    | Prehľa   | ad zad   | ani záve | erečr  | ých prá  | с          |           |          |           |            |      |           |           |             | <br>        |   |          |          |       |            |               | -     |
|      | æ        | 0 0      | ŵ X      |        | *-       | -          | •         |          |           |            |      |           |           |             |             |   |          |          |       |            |               |       |
|      |          | Tun      |          |        | Úpinos   | r 🗌        | Т         | éma      |           | Rok        |      | Jazyk     |           | Modifikácia | Modifikoval |   | Fakulta  |          | Stred | isko       | Po            |       |
|      | Pri      | iuai zai | Janie    |        |          |            |           |          |           |            |      |           |           |             |             |   |          |          |       |            |               |       |
|      |          |          |          |        |          |            |           |          |           |            |      |           |           |             |             |   |          |          |       |            |               |       |
|      |          |          |          |        |          |            |           |          |           |            |      |           |           |             |             |   |          |          |       |            |               |       |
|      |          |          |          |        |          |            |           |          |           |            |      |           |           |             |             |   |          |          |       |            |               |       |
|      |          |          |          |        |          |            |           |          |           |            |      |           |           |             |             |   |          |          |       |            |               |       |
|      |          |          |          |        |          |            |           |          |           |            |      |           |           |             |             |   |          |          |       |            |               |       |
|      |          |          |          |        |          |            |           |          |           |            |      |           |           |             |             |   |          |          |       |            |               |       |
|      |          |          |          |        |          |            |           |          |           |            |      |           |           |             |             |   |          |          |       |            |               |       |
|      | 1        |          |          | _      |          |            | Ĭ         |          |           |            |      |           |           |             |             |   |          |          |       |            | F             | i     |
| _    |          |          |          |        |          |            |           |          |           |            |      |           |           |             |             |   |          |          |       |            |               |       |
| Hoto | ivo      |          |          |        |          |            |           |          |           |            |      |           |           |             |             | 1 | Dôveryho | dné loka | lity  | 11         | <b>a</b> 100% | 6 + . |

### Názov témy sa pridáva v záložke "Texty zadania"

| 🖉 VSES057: Záverečné práce - Windows Internet Explorer                                                                                                    |                                  |
|----------------------------------------------------------------------------------------------------|----------------------------------|
|                                                                                                    | A 😲                              |
| Fakulta / Univerzita NHF - Národohospodárska fakulta                                                                                                    | <b>G</b> 🖂                       |
| Administrácia záverečných prác Parametrizácia záverečných prác                                                                                                    |                                  |
| Filter podľa atr Pridanie zadania záverečnej práce VSES058 🔀                                                                                                    |                                  |
| Akademickýr     Image: Star Structure       Typ práce     Stav       Stav     Uplnosť zadania       Uplnosť zadani     Image: Stav       V Uplnosť zadani     Image: Stav       V Uplnosť zadani     Image: Stav       Studiný odbo     Image: Stav       Studiný odbo     Image: Stav       Studiný odbo     Image: Stav       Studiný propi     Image: Stav       Studiný propi     Image: Stav       Jazyk     Studiný propi       Studiný propi     Image: Stav |                                  |
| Typ                                                                                                    | zadania<br>disko Po A<br>načítať |
|                                                                                                    |                                  |

| ES057: Závero      | rečné práce - Windows Internet Explorer                                      |              |
|--------------------|------------------------------------------------------------------------------|--------------|
|                    |                                                                              | ( <u>1</u> ) |
| kulta / Univerzita | NHF - Narodohospodarska takuta                                               | ×            |
| ministrácia záve   | verečných prác   Parametrizácia záverečných prác                             |              |
| iter podľa atr 🖬   | Pridaine zadania zavereche prace voissuos a                                  |              |
|                    | Zundaris Tortu zadaris Doubu / Šudarij Dobu / Durana / Coburturais           |              |
| Typ práce          | Zaradenie Texty zadania Usoby / Studenti   Udbor / Program / Schvalovanie    | <u> </u>     |
| Úplnosť zedan      |                                                                              | 0            |
| adanie určer       | Poradie Úpino Zobra Typ textu z. p. Druh textu z. p. Jazyk                   |              |
| Študijný odbo      | 1     A     Názov     Téma, názov, nadpis       2     N     N     Literatúra | a            |
|                    | 3 N N Ciel'<br>4 A A Anotácia                                                |              |
| Študijný podp      |                                                                              | 94           |
| ehľad zadaní       | Jazyk SK - slovenský Y (1)                                                   |              |
| 립 <i>신 4</i> 4     | Text zadania                                                                 | Ober dista   |
| Тур                |                                                                              | Stredisko Po |
|                    |                                                                              |              |
|                    | 3 pridat'                                                                    |              |
|                    | J. pridat                                                                    |              |
| <i>v</i>           |                                                                              |              |
|                    |                                                                              |              |
|                    |                                                                              | 7            |
| •                  |                                                                              | •            |
|                    |                                                                              |              |

| VSES057: Záverečné práce - Windows Internet Explorer                                                                                                    |                                                                                                    |             |
|----------------------------------------------------------------------------------------------------|----------------------------------------------------------------------------------------------------|-------------|
| 4 📮 🖺 🗇 🐠 🕦                                                                                                    |                                                                                                    | Ų           |
| Fakulta / Univerzita NHF - Národohospodárska fakulta                                                                                                    | V                                                                                                    | ß           |
| Administrácia záverečných prác Parametrizácia záverečných prác                                                                                                    |                                                                                                    |             |
| Filter podľa atr Pridanie zadania záverečnej práce VSES058 🔀                                                                                                    |                                                                                                    |             |
| Akademický rc                                                                                                    |                                                                                                    |             |
| Typ práce       Zaradenie       Texty zadanie       Ostory / Studenie       Ostory / Porpren / Schwarkovane         Stav       Uphoať zadani       Položka zadania       Položka zadania         Studiný otop       Fradele Úpino Zobra Typ textu z. p       Druh textu z. p       Jazyková mutáčia         Studiný prop       Studiný prop       Studiný prop       Jazyková mutáčia       VSES064 K         Studiný prop       Studiný prop       Jazyková mutáčia       Vses064 K       Jazyková mutáčia         Prehřad zadaní       Jazyk SK - slovenský       Jazyk SK - slovenský       Stredisko         Typ práce       Stredisko       A. vložiť názov ZP       Stredisko | № 5' 4 0 0 <td>,<br/>,<br/>,</td> | ,<br>,<br>, |

|         |           | Ē         | 2         | đĩ                    | Φ                                                               | A 1                                     |
|---------|-----------|-----------|-----------|-----------------------|-----------------------------------------------------------------|-----------------------------------------|
|         |           |           | Ular      |                       |                                                                 | ~~~~~~~~~~~~~~~~~~~~~~~~~~~~~~~~~~~~~~~ |
| ulta    | i / Unive | erzita Ni | HF - Na   | irodohosp             | arska fakulta                                                   | <u>к</u>                                |
|         |           |           |           | prác P.               | imetrizácia závereőných prác                                    |                                         |
|         |           |           | ov zad    | ania (se<br>Aktualizá | nndle akcentruanúch študentnu<br>I zadania záverečnej práce     | VSES058 🗙                               |
|         |           | ý rok     | 20(       | Ø                     |                                                                 | 3                                       |
|         | práce     |           | В-        | Zaradan               | Tavtir tadania Dashu / Čiudanii Odhar / Brassam / Cahus Kausaia |                                         |
|         |           |           |           | Položk                | Texty zadania Osoby / Studenti Odobi / Program / Schvarovanie   | é` Ø                                    |
|         |           |           |           | 60                    | adama                                                           |                                         |
| idi     | anie ur   | čené pr   | <u>e;</u> | Pora                  | e Úpino Zobra Typ textu z. p. Druh textu z. p. Jazyk            |                                         |
|         |           |           |           |                       | 1 A A Názov Téma, názov, nadpis SK<br>2 N N Literatúra          |                                         |
|         | udijný p  | odprogra  | im [      |                       | 3 N N Ciel'                                                     |                                         |
|         |           |           | _         |                       |                                                                 |                                         |
| nn<br>Y | ad zad    | anı zave  | reci      | Jazyk                 | SK - slovenský                                                  | <u> </u>                                |
| _       | Тур       |           | _         | Text za               | ania                                                            | ko Po                                   |
|         | В         |           | A         | E                     |                                                                 | Kat. bank                               |
|         |           |           |           | Prida                 | 1. nastavit sa na                                               |                                         |
|         |           |           |           |                       | položku zadania                                                 | 2. načítat                              |
|         |           |           |           |                       |                                                                 |                                         |
|         |           |           |           |                       | 3 pridať text                                                   |                                         |
|         |           |           | _         |                       | položky zadanja                                                 |                                         |
|         |           |           |           |                       |                                                                 |                                         |
|         |           |           |           |                       |                                                                 | -                                       |

# Študenta je možné prihlásiť na prácu v záložke Osoby/Študenti

|                     | 2 👹 🛈                                                                                     | <u>A</u> 3   |
|---------------------|-------------------------------------------------------------------------------------------|--------------|
| akulta / Univerzita | NHF - Nårodohospodårska fakuta                                                            |              |
|                     | rerečných prác Parametrizácia záverečných prác                                            |              |
| Filter podľa atr    | Pridanie zadania záverečnej práce VSE \$058 🔀                                             |              |
| 2011 2012           | 🔮 🚷 👹 🛛 😲                                                                                 |              |
|                     | Zaradenie Texty zadania Osoby / Študenti Odbor / Program / Schvaľovanie                   | ~            |
| Stav                | Osoby zadania záverečnej práce                                                            |              |
|                     |                                                                                           | 0            |
| Zadanie určer       | Hod. Typ osoby Meno Priezvisko Plné meno Zobra                                            |              |
|                     | A Veduci Veduci prace Veduci prace A                                                      | a            |
| Študijný prog       |                                                                                           | a            |
| Študijný podp       | <b>v</b>                                                                                  | 0 1          |
| ehfad zadani        |                                                                                           |              |
| 🗈 / 61              | Študenti zadania záverečnej práce                                                         |              |
| Тур                 |                                                                                           | Stredisko Po |
|                     | P väť študenta senia Príznε Príznε Š. pr. Študijný program Dopiň. údaje Meno Priezvisko 🔺 |              |
|                     |                                                                                           |              |
|                     | 1. pridať                                                                                 |              |
|                     |                                                                                           |              |
|                     |                                                                                           |              |
|                     |                                                                                           |              |
|                     |                                                                                           |              |
| 4                   |                                                                                           | ) i          |

| SES057: Záverečné práce - Windows Internet          | Explorer                                           |             |
|-----------------------------------------------------|----------------------------------------------------|-------------|
| I I I 2 6 ()                                        |                                                    |             |
| akulta / Univerzita NHF - Nårodohospodårska fakulta |                                                    |             |
| dministrácia záverečných prác Parametrizácia záver  | sőných prás                                        |             |
| ilter podľa atr Pridanie zadania záverečnej práce   | V\$E\$058 🔀                                        |             |
| Akademický rc                                       | Výber študenta CM006 🗹 😲                           |             |
| Typ-práce Zaradenie Texty zadania Osoby             |                                                    | ×           |
| Úpinosť zadan                                       | Fakulta/Univerzita NHF - Národohospodárska fakulta | e` 0        |
| Zadanie určer Hod. Typ osoby Meno                   | Filter Zobraziť len platné štúdia                  |             |
|                                                     | Piné meno Student                                  | Ø           |
| 2. napisat priezvisko                               |                                                    | @           |
| studenta                                            | Študijný program 🔗 🖓 👔 👔                           |             |
| Studenti zadania záverečnej pra                     | Vyhovujúci študenti a vziť vyhovujúce štúda        |             |
| Typ 🔂 🗶 🍂 🕨                                         | Plné meno Meno Priezvisko Ročník Krúžok H          | edisko Po   |
| Dátum prihlásenia                                   | 3. načítať                                         |             |
|                                                     |                                                    |             |
| 1                                                   |                                                    |             |
|                                                     |                                                    |             |
|                                                     |                                                    |             |
|                                                     |                                                    |             |
| <u>ا</u>                                            |                                                    | <u>•</u>    |
|                                                     |                                                    | <b>100%</b> |

| 🖉 VSES057: Záverečné práce - Windows Internet Explorer                                                                                                    |                |
|----------------------------------------------------------------------------------------------------|----------------|
|                                                                                                    |                |
| Fakuta / Univerzita NHF - Národohospodárska fakulta                                                                                                    | <b>D</b>       |
| Administrácia záveredných prác Parametrizácia záverečných prác                                                                                                    |                |
| Filter podľa atr Pridanie zadania záverečnej práce VSE S058 🗙                                                                                                    |                |
| Alexandria CM006 🛛 🕐                                                                                                    |                |
| Typ práce Zaradenie Texty zadania Osoby 🖉 😵 👹 😲                                                                                                    | ~              |
| Stav Osoby zadania záverečnej práci Peter (Enter) HF - Národohospodárska fakulta                                                                                                    | 6° 0           |
| Úpinosť zedan                                                                                                    |                |
| Zadanie určer Hod. Typ osoby Zobraziť len platné štúdia                                                                                                    |                |
| Studiný progi                                                                                                    |                |
| Študijný podp                                                                                                    | a 🕰            |
| Prehíad zadaní Študijný program 💰 🖉 💭 🕅                                                                                                    |                |
|                                                                                                    |                |
| Typ 40 × 1 × 1 × 1 × 1 × 1 × 1 × 1 × 1 × 1 ×                                                                                                    | Stredisko Po 🔺 |
| Dátum prihlásenia         Testný Študent2         Testný         Študent2         3         PIK - 24         Priezvisko ▲           Testný Študent2         Testný Študent2         Testný Študent2         Student2         3         PIK - 24         Priezvisko ▲ |                |
| Testovací Študent2 Testovací Študent2 3 PIK - 02<br>Testný Študent3 Testný Študent3 3 PIK - 30 ▼                                                                                                    |                |
|                                                                                                    |                |
| A unbrat' študanta zo                                                                                                    |                |
| 4. vybrat studenta zo                                                                                                    |                |
| Zoznaniu                                                                                                    |                |
|                                                                                                    |                |
|                                                                                                    |                |

|                                 | 2010                                                                          |                                       |                             |                          |              | Â            |
|---------------------------------|-------------------------------------------------------------------------------|---------------------------------------|-----------------------------|--------------------------|--------------|--------------|
| kulta / Univerzita NH           | F - Národohospodárska fakulta                                                 |                                       |                             |                          |              | ~            |
| ministrácia záverel             | éných prác Parametrizácia zá                                                  | ereőných prác                         |                             |                          |              |              |
| lter podľa atr Prid             | anie zadania záverečnej prác                                                  | 2                                     |                             |                          | VSES058 🗙    |              |
| Akademický rc                   |                                                                               |                                       |                             |                          | 2            |              |
| Typ práce Za                    | iradenie Texty zadania Osol                                                   | y / Študenti 🛛 Odbor / Program        | n/Schvalovanie              |                          |              | ~            |
| Stay                            | soby zadania záverečnej prá                                                   | 20                                    |                             |                          |              | <u> </u>     |
| Úplnosť zadan                   |                                                                               |                                       |                             |                          |              | 0            |
| adanie určer                    | Hod.         Typ osoby         Meno           A         Vedúci         Vedúci | priezvisko Plne me<br>prá Upozornenie | eno Zobra                   | X                        | <u> </u>     |              |
| Studijný odbo<br>Študijný propi | ale to let a te te te te te te te te te te te te te                           | Študiiný i                            | nrogram vybratého študenta  | bol pridaný k            |              |              |
| Študijný podp                   |                                                                               | zadaniu                               |                             |                          |              | @ 1          |
|                                 | 4                                                                             | <u>···</u>                            |                             | -                        |              |              |
| anrad zadani                    | ★<br>tudenti zadania záverečnej n                                             | ráce                                  | ОК                          |                          |              |              |
| Тур                             | - <b>X</b>                                                                    |                                       |                             |                          |              | Stredisko Pr |
|                                 | Dátum prihlásenia                                                             | Prízne Prízne Š. pr.                  | Študijný program            | Doplň. údaje Men         | Priezvisko 🔺 |              |
|                                 | 29.04.2010 16:27:33                                                           | A A FBI fir                           | nancie, bankovníctvo a inve | (Jednoodborové štúd Test | 5 Student2   |              |
|                                 |                                                                               |                                       |                             |                          |              |              |
|                                 | 1                                                                             |                                       |                             |                          | <u>) i</u>   |              |
|                                 |                                                                               |                                       |                             |                          |              |              |
|                                 |                                                                               |                                       |                             |                          |              |              |
|                                 |                                                                               |                                       |                             |                          |              |              |
| 4                               | 1                                                                             |                                       |                             |                          |              |              |

### Potvrdiť pridanie št. programu k zadaniu.

#### Je potrebné akceptovať vybraného študenta cez bežca.

|                                                                                                    | <u> </u>       |
|----------------------------------------------------------------------------------------------------|----------------|
| akulta / Univerzita NHF - Národohospodárska fakulta                                                          | ۲. K           |
| dministrácia záverečných prác Parametrizácia záverečných prác                                                |                |
| Alter podľa atr Pridanie zadania záverečnej práce VSE S058 D                                                 | N.             |
| Akademický zr. 🖉 😵 👹 🤨                                                                                       | ]              |
| Typ práce Zaradenie Texty zadania Osoby / Študenti Odbor / Program / Schvaľovanie                            | ×              |
| Słav Osoby zadania záverečnej práce                                                                          | 6° 0           |
| Upinosť zadan Hod Tvo osoby Meno Priezvisko Piné meno Zobra                                                  |                |
| Studiný odbo     A Vedúci práce Vedúci práce A                                                               | a              |
| Študijný progi                                                                                               | 0              |
| Študijný podp                                                                                                | 0 D            |
| rehfad zadari                                                                                                |                |
| Studenti zadania záverečnej práce                                                                            | Chardinha      |
| Dát Akceptovať študenta<br>Dát 7 ji z rozvisko Prízna Š. pr. Študijný program Dopiň. údaje Meno Priezvisko a | Stredisko Po 🔺 |
| 29.0 Zrušiť akceptaciu A FBI financie, bankovníctvo a inve (Jednoodborové štúd Testov) Študent2              |                |
| · · · · · · · · · · · · · · · · · · ·                                                                        |                |
|                                                                                                    |                |
|                                                                                                    |                |
|                                                                                                    |                |
|                                                                                                    | *              |
|                                                                                                    | <u>) i</u>     |

| akulta / Univerzia NHF - Närodohospodårska fakulta                                                                                                    | 6     |
|----------------------------------------------------------------------------------------------------|-------|
| dministrácia záverečných prác Parametrzácia záverečných prác<br>Filter podľa atr. <mark>Pridanie zadania záverečnej práce VSESC</mark>                                                                                                    | -58 X |
| Akademický r     Image: Stavenský relation i stavenský prosport studenti i stavenský prosport studenti i stavenský prosport studenti i stavenský prosport studenti i stavenský prosport studenti i stavenský prosport studenti i studenti zadania záverečnej práce     Image: Student i stavenský prosport studenti i stavenský prosport studenti i studenti i studenti zadania záverečnej práce |       |
| Dátum prihlásenia         Prízne         Š. pr.         Študijný program         Doplň. údaje         Meno         Priezvisko           29.04.2010 16:27:33         A         FBI         financie, bankovníctvo a inve (Jednodborově štúd Testov Študent2           Príznak, že študent bol akceptovaný na tému záverečnej         práce         v                                              |       |

Ďalej sa pridáva schvaľovateľ zadania kliknutím na ikonu ceruzky.

| Fakulta / Univerzita NHF - Národohospodárska fakulta                                                                                                    |              |
|----------------------------------------------------------------------------------------------------|--------------|
| Administrácia záverečných prác Parametrizácia záverečných prác                                                                                                    | . 10.000     |
| Filter podľa atr Pridanie zadania záverečnej práce VSES058 🗙                                                                                                    |              |
| Akademický ro                                                                                                    |              |
| Stav       Úpinosť zadaní         Zádanie určer       Študijný program       Pod.       Š. pr.       Doplň. údaje         Študijný program       Studijný program       Pod.       Š. pr.       Doplň. údaje         Študijný program       Studijný program       Pod.       Š. pr.       Doplň. údaje         Študijný program       Studijný program       Pod.       Š. pr.       Doplň. údaje         Študijný program       Studijný program       Pod.       Š. pr.       Doplň. údaje         Študijný program       FBI       (Jednoodborové štúd)       Studijný program       Studijný program         Študijný program       Markovníctvo a inve       FBI       (Jednoodborové štúd)         Študijný program       Typ       Studijný program       Studijný program         Typ       Typ       Studijný program       Studijný program       Studijný program         Typ       Typ       Studijný program       Studijný program       Studijný program       Studijný program         Studijný program       Typ       Studijný program       Studijný program       Studijný program         Studijný program       Studijný program       Studijný program       Studijný program       Studijný program         Studijný program       Studijný program | redisko Po A |

| SESO57: Záverečné práce - Windows Ir                                                                                        | ternet Explorer                                 |              |
|----------------------------------------------------------------------------------------------------|-------------------------------------------------|--------------|
| akulta / Univerzita NHF - Nårodohospodårska fa                                                                              | ulta                                            |              |
| Iministrácia záverečných prác Parametrizá                                                                                   | aa záverečných prác                             |              |
| Ilter podľa atr Pridanie zadania záverečne                                                                                  | práce VSES058 🗵                                 |              |
| Akademický rc<br>Typ práce<br>Slav<br>Úphosť zadani<br>Zadanie určer<br>Sludiný prop<br>Studiný prop<br>Studiný prop<br>Typ | Osoby / Student, Odbor / Program / Schvafovanie | Stredisko Po |
|                                                                                                    | Horvátová - doc. Ing. Eva Horvátová, CSc.       |              |
| <u>۱</u>                                                                                                    |                                                 |              |

| ES057: Záverei       | čné práce - Windows Internet Explorer                                   |              |
|----------------------|-------------------------------------------------------------------------|--------------|
|                      |                                                                         | Â            |
| kulta / Univerzita 🚺 | NHF - Národohospodárska fakulta                                         | ×            |
|                      | rečných prác Parametrizácia záverečných prác                            |              |
| Iter podľa atr       | idanie zadania záverečnej práce VSE S058 🗵                              |              |
| Akademický rc        | V 🗞 🖉 V                                                                 |              |
| Typ práce            | Zaradenie Texty zadania Osoby / Śludenti Odbor / Program / Schvaľovanie | ~            |
|                      | 🚯 🖉 🗙 🏂 - Výber študijného odboru, programu, podprogramu VSES063 🗵      |              |
| Jpinosť zadan        | Dátum schvál. Poznámka 🖉 🖉 👘                                            | 0            |
| Studiný odbo         | Pre Potvrdenie (Enter) rogram podprogram pvé štúd                       |              |
| Študijný progi       | Študiný ordor FBI                                                       |              |
| Študijný podp        | Študijný podprogram                                                     | a 6          |
| hľad zadaní          | Poznámka                                                                |              |
| 1 0 w                |                                                                         |              |
| Тур                  | Tento typ práce schvaľuje vedúci strediska                              | Stredisko Po |
|                      | Schvaľuje Horvátová - doc. Ing. Eva Horvátová, CSc. V 6                 |              |
|                      | *                                                                       |              |
|                      |                                                                         |              |
|                      |                                                                         |              |
|                      |                                                                         |              |
|                      |                                                                         |              |
| •                    |                                                                         | •            |
|                      |                                                                         |              |

| S057: Záve        | erečné práce   | - Windows Inte     | rnet Explorer                                       |                       |                                    |                                     |             |           |         |   |
|-------------------|----------------|--------------------|-----------------------------------------------------|-----------------------|------------------------------------|-------------------------------------|-------------|-----------|---------|---|
|                   |                | •                  |                                                     |                       |                                    |                                     |             |           |         |   |
| ulta / Univerzit  | a NHF - Narodo | hospodarska fakult | a<br>1                                              |                       |                                    |                                     |             |           | ×       |   |
|                   | ivereëných prá | C Parametrizacia   | záverečných prác                                    |                       |                                    |                                     | VICE PAGE M | 1         |         |   |
| ter podľa atr     | Pridanie Zada  | ania zaverecnej pr | ace                                                 |                       |                                    |                                     | V 3E 30 50  |           |         |   |
|                   | Zaradania      | Tautu zadania   Os | oby / Študenti Odbor / Progra                       | n / Schvaľovanie      | 1                                  |                                     | 4           |           |         |   |
| Typ práce<br>Stav | Zaradenie      | Texty Zadania   Os | oubor r rogra                                       | in senvarovanie       | 1                                  |                                     |             | ~         | 51      | 0 |
|                   | £ 2            | -   <b>*</b>       |                                                     |                       |                                    |                                     |             | -         | 0       | 5 |
| idanie určer      | a Názo         | v Podprogram       | Študijný program I<br>financie, bankovníctvo a inve | Pod. Š. pr.<br>FBI (. | Doplň. údaje<br>Jednoodborové štúd | Schvaľuje<br>doc. Ing. Eva Horvátov | Sch ▲       |           | <u></u> | - |
|                   |                |                    |                                                     |                       |                                    |                                     |             |           | Ø       |   |
| Študijný progr    |                |                    |                                                     |                       |                                    |                                     |             |           | 0       |   |
| sinaijuk haah     |                |                    |                                                     |                       |                                    |                                     |             |           | 6 U     | - |
| hfad zadani       | •              |                    |                                                     |                       |                                    |                                     |             |           |         |   |
| Тур               |                |                    |                                                     |                       |                                    |                                     |             | Stredisko | Po      | 0 |
|                   |                |                    |                                                     |                       |                                    |                                     |             |           |         |   |
|                   |                |                    |                                                     |                       |                                    |                                     |             |           |         |   |
|                   |                |                    |                                                     |                       |                                    |                                     | <b></b>     |           |         |   |
|                   |                |                    |                                                     |                       |                                    |                                     |             |           |         |   |
|                   | 1.00           |                    |                                                     |                       |                                    |                                     |             |           |         |   |
|                   |                |                    |                                                     |                       |                                    |                                     |             |           |         |   |
|                   |                |                    |                                                     |                       |                                    |                                     |             |           | _       | ļ |
|                   |                |                    |                                                     |                       |                                    |                                     |             |           | •       | L |
|                   |                |                    |                                                     |                       |                                    |                                     | / 58        | -b        | . 1000  | , |

#### Nakoniec sa označí úplnosť zadania.

| Univerzita  | NHF - Nårodohospodårska fakulta  |                                                                           |           |
|-------------|----------------------------------|---------------------------------------------------------------------------|-----------|
| strácia záv | verečných prác Parametrizácia za | averedných prác                                                           |           |
| oodTa atr   | Pridanie zadania záverečnej prá  | ce VSES058 🗵                                                              |           |
| 1000        | 🛛 🚱 🚿                            | 9                                                                         |           |
| emicky rc   | Zaradenie Texty zadania Os       | oby / Študenti Odbor / Program / Schval'ovanie                            |           |
|             |                                  |                                                                           | <u></u>   |
|             | Fakulta / Univerzita             | NHF - Národohospodárska fakulta                                           |           |
|             | Stredisko                        | KBaMF NHF - Kat. bankovnictva a medzinar. fin. NHF                        |           |
| le urcer    | Akademický rok                   | 2009/2010                                                                 |           |
|             | Typ práce                        | B - Bakalárska záverečná práca, signuje vedúci katedry (vedúci strediska) |           |
|             | Jazyk práce                      | SK - slovenský                                                            |           |
| ijny poop   | Sekundárny jazyk práce           |                                                                           | 4         |
| í zadaní    | Dátum zadania                    | 29.04.2010                                                                |           |
| 9 65        | Dátum odovzdania plánovaný       | Hraničný                                                                  |           |
| Тур         | Maximálny počet študentov        |                                                                           | Stredisko |
|             | Úplnosť zadania                  | N - Neúplná                                                               |           |
|             | Spôsob spristupnenia             | A - Úplná<br>N - Neúplná                                                  |           |
|             |                                  | A - Úplná                                                                 |           |
|             |                                  |                                                                           |           |
|             |                                  |                                                                           |           |
|             |                                  |                                                                           |           |
|             |                                  |                                                                           |           |
|             |                                  |                                                                           |           |

🖉 VSES057: Záverečné práce - Windows Internet Explorer • 2 💣 2 ۵ Fakulta / Univerzita NHF - Nårodoh Administrácia záverečných prác Parametrizácia záverečných prác Pridanie zadania záverečnej prád VSES058 🔀 Ø 🔞 🍯 ? z Potvrdenie (Enter) dania Osoby / Študenti Odbor / Program / Schvaľovanie 0 § 🖉 🗙 💃 📼 Dátum schvál. Poznámka Názov Podprogram Pod. Š. pr Študijný program Doplň. údaj financie, bankovníctvo a inve rové štúd do a 🗘 Тур Stredisko Po 🔺 • i

Potvrdením sa zadanie ZP pridá do zoznamu.

Prácu je potrebné schváliť schvaľovateľom. Potom kliknutím na ikonu tlačiarne sa vytlačí zadanie ZP. Keď je zadanie schválené, nemôže už vedúci práce aktualizovať záložku zaradenie.

🗸 Dôvervhodné lokality

**a** 100%

| 🖉 VSES057: Záverečné práce - Windows Internet Explorer                                     |            |   |
|--------------------------------------------------------------------------------------------|------------|---|
|                                                                                            | 1          | 2 |
| Fakulta / Univerzita NHF - Národohospodárska fakulta                                       | ~          | Δ |
| Administrácia závozněných prás Drumulujské pávně žejek prás                                |            |   |
|                                                                                            |            |   |
| Fitter podra atributov zadania   Fitter podra akceptovanych studentov                      |            |   |
| Akademický rok 2009/2010 🕑 OVypísané zadania OHodnotenia predmetov                         |            |   |
| Typ práce         B - Bakalárska záverečná prác         Stredisko                          |            |   |
| Stav Záv. práce osoby Vedúci práce                                                         | 5 4        | 2 |
| Úplnosť zadania Názov témy                                                                 | 0          |   |
| Zadanie určené pre:                                                                        |            |   |
| Študijný odbor                                                                             | a          |   |
| Študijný program                                                                           | <i>a</i> . |   |
| Študijný podprogram                                                                        | a 1        | 2 |
| Prehľad zadaní záverečných prác                                                            |            |   |
|                                                                                            |            |   |
| Typ Úplnosť Zadania záverečnej práce (PDF) Jazyk Modifikácia Modifikoval Fakulta Stredisko | Po         |   |
| B A Nazov zaverečnej p 2009/2010 SK 29.04.2010 To:59/4] veduci NHF KBAMF NHF K             | at. bank   |   |
|                                                                                            |            |   |
|                                                                                            |            |   |
|                                                                                            |            |   |
|                                                                                            |            |   |
|                                                                                            |            |   |
|                                                                                            |            |   |
| · · · · · · · · · · · · · · · · · · ·                                                      |            | - |
|                                                                                            | •          | i |

Hotovo

| ESO57: Závereč                    | iné práce - W   | 'indows Internet Explorer   |                                                                                                    |                            |
|-----------------------------------|-----------------|-----------------------------|----------------------------------------------------------------------------------------------------|----------------------------|
|                                   | 2 💣             | ٩                           |                                                                                                    | A                          |
| ikulta / Univerzita 🛛 N           | IHF - Nårodohos | podárska fakulta            |                                                                                                    | ×                          |
|                                   | ečných prác     |                             |                                                                                                    |                            |
|                                   | ov zadania 🛛 Fi |                             | toy                                                                                                    |                            |
| Akademický rok                    | Aktualizácia    | zadania záverečnej práce    | VSES058 X                                                                                                    | l .                        |
| Typ práce                         |                 | A A                         |                                                                                                    | ×                          |
|                                   | Zaradania       | Taxtu zadanja Osoby / Štude | tenti Odhor / Program / Schvallovania                                                                                       |                            |
|                                   | Osoby za        | dania záverečnej práce      |                                                                                                    |                            |
| ádanie určené pr<br>Študiný odhor |                 | ×                           |                                                                                                    |                            |
|                                   | Pridat          | Meno Pri                    | riezvisko Plné meno Zobra                                                                                                   | a                          |
|                                   | ar A            | veduci prace                |                                                                                                    | a 1                        |
| ehľad zadani záve                 | <u>ar</u>       | 2 pridať o                  | osobu zadania ZP                                                                                                    |                            |
| ji 🦧 🐼 🗙                          | -               | 2. pridat 0                 |                                                                                                    |                            |
| Туд                               |                 |                             |                                                                                                    | edisko Po<br>NHF Kat. bank |
|                                   |                 |                             |                                                                                                    |                            |
| 1.                                | aktuali         | zovať tému ZP               | 5. pr. Študijný program Doplň. údaje Meno Priezvisko –<br>financie, bankovnictvo a inve (Jednoodborové štúd Testov Študent2 |                            |
|                                   |                 |                             |                                                                                                    |                            |
|                                   | •               |                             |                                                                                                    |                            |
|                                   |                 |                             |                                                                                                    |                            |
|                                   |                 |                             |                                                                                                    |                            |
| •                                 |                 |                             |                                                                                                    | •                          |
|                                   |                 |                             | 🖉 Průstava do zá kale statu                                                                                                 | A 100%                     |

Oponent sa pridáva cez aktualizáciu zadania – ikona ceruzky.

| VSES057: Záverečné práce -                                                                                                    | Windows Internet Explorer                                                                                                    |          |
|----------------------------------------------------------------------------------------------------|----------------------------------------------------------------------------------------------------|----------|
| 4 2 2 0                                                                                                    | 0                                                                                                    | A 😲      |
| Fakulta / Univerzita NHF - Nårodoh                                                                                                    | iospodárska fakulta                                                                                                    | <b>B</b> |
| Administrácia záverečných prác<br>Filter podľa atribútov zadania<br>Akademický rok<br>Typ práce<br>Stav<br>Úplnosť zadania<br>Zadanie určené pre<br>Studiný podprogran<br>Prehľad zadani záver<br>B<br>Typ<br>B<br>Studiný podprogran<br>C<br>Studiný podprogran<br>C<br>Studiný podprogran<br>C<br>Studiný podprogran<br>C<br>Studiný podprogran<br>C<br>Studiný sodprogran<br>C<br>Studiný sodprogran<br>C<br>Studiný sodprogran<br>C<br>Studiný sodprogran<br>C<br>Studiný sodprogran<br>C<br>Studiný sodprogran<br>C<br>Studiný sodprogran<br>C<br>Studiný sodprogran<br>C<br>Studiný sodprogran<br>C<br>Studiný sodprogran<br>C<br>Studiný sodprogran<br>Studiný sodprogran<br>C<br>Studiný sodprogran<br>Studiný sodprogran<br>Studiný sod | Parametriză plă szvere cînej práce<br>Cla zadania zăvere cînej práce<br>VSE SOGA<br>Ter pool a ekceptovanyeti ducento<br>cla zadania zăvere cînej prác<br>Veduci Osoba / Schudenti Odbor / Program / Schuatovane<br>Veduci Veduci Veduci Veduci Veduci VEE SOGA<br>Typ osoby 4 - Oponent (A)<br>Veduci Veduci Veduci Veduci (A)<br>Osoba 2 - Skolter (A)<br>Veduci Veduci Veduci A - Oponent (A)<br>Soba 3 - Skolter (A)<br>Veduci Veduci Veduci A - Oponent (A)<br>Soba 3 - Skolter (A)<br>Soba 3 - Skolter (A)<br>Soba 3 - Konzulant (A)<br>Soba 7 - Oponent (A)<br>Soba 7 - Stolter (A)<br>Soba 7 - Stolter (A)<br>Soba 7 - Sto | ilsko Po |

| VSES057: Záverečné práce - Windows Internet Explorer                                                                                                    |          |
|----------------------------------------------------------------------------------------------------|----------|
|                                                                                                    | ¢ 4      |
| Fakulta / Univerzita NHF - Národohospodárska fakulta                                                                                                    | <u>~</u> |
| Administrácia záverečných prác Parametrizácia záverečných prác                                                                                                    |          |
| Filter podľa stribútov zadania Filter podľa akceptovaných študentov                                                                                                    |          |
| Akademický rok.       Aktualizácia zadania záverečnej práce       VSE S058 IX         Typ práce       Siav       Image: Siav       Image: Siav         Úplnosť: zadania       Osoby / Studenti       Odbor / Program / Schval ovane       Image: Siav         Zaradenie určené pra       Image: Siav       Image: Siav       Image: Siav       Image: Siav         Zaradenie určené pra       Image: Siav       Image: Siav       Image: S |          |
| Studenti zadania záverečnej práce                                                                                                    | oby      |
| Dátum prhlásenia Príznε Príznε Š. pr. Študijný program Dopiň. údaje Meno Priezvisko →<br>29.04.2010 16:35:29 A A FBI financie, bankovničtvo a inve (Jednoodborové štúd Testov Študent2                                                                                                    |          |
|                                                                                                    |          |

| iES057: Záverečn                                             | é práce - Windows Internet Explorer                                                                                                    |
|--------------------------------------------------------------|----------------------------------------------------------------------------------------------------|
| kulta / Univerzita NHI                                       | F - Národohospodárska fakulta                                                                                                    |
| ministrácia záverei                                          | áných prác Parametrizácia záverečných prác                                                                                                    |
| ter podľa atribúto                                           | v zadania Filanpodľa skoeptovaných študentov                                                                                                    |
| Akademicky rok<br>Typ práce<br>Stav                          | Aktualizácia zadania záverečnej práce     VSES053 X       Image: Static Static S |
| Upinosť zadania<br>adanie určené pre<br>Študijný odbor       | Osoby zadania záverečnej práce       S                                                                                                    |
| Študijný program<br>Študijný podprogran<br>hřad zadaní záver | Hod.     Typ osoby     Meno     Priezvisko     Plné meno     Zobra       A     Vedúci     vráce     Vedúci práce     A       A     Oponent     Nina     Dudáková     Ing. Nina Dudák                                                                                                    |
| Typ<br>B                                                     | Studenti zadania záverečnej práce       Studenti zadania záverečnej práce                                                                                                    |
|                                                              | Dátum prihlásenia Prízne Prízne Š. pr. Študijný program Doplň. údaje Meno Priezvisko A<br>29.04.2010 16:35:29 A A FBI financie, bankovníctvo a inve (Jednoodborové štúd Testov Študent2                                                                                                    |
|                                                              |                                                                                                    |
|                                                              | <u> </u>                                                                                                    |